## **Descrizione software**

La schermata iniziale del programma, dopo aver avviato la telecamera si presenta come nella figura seguente.

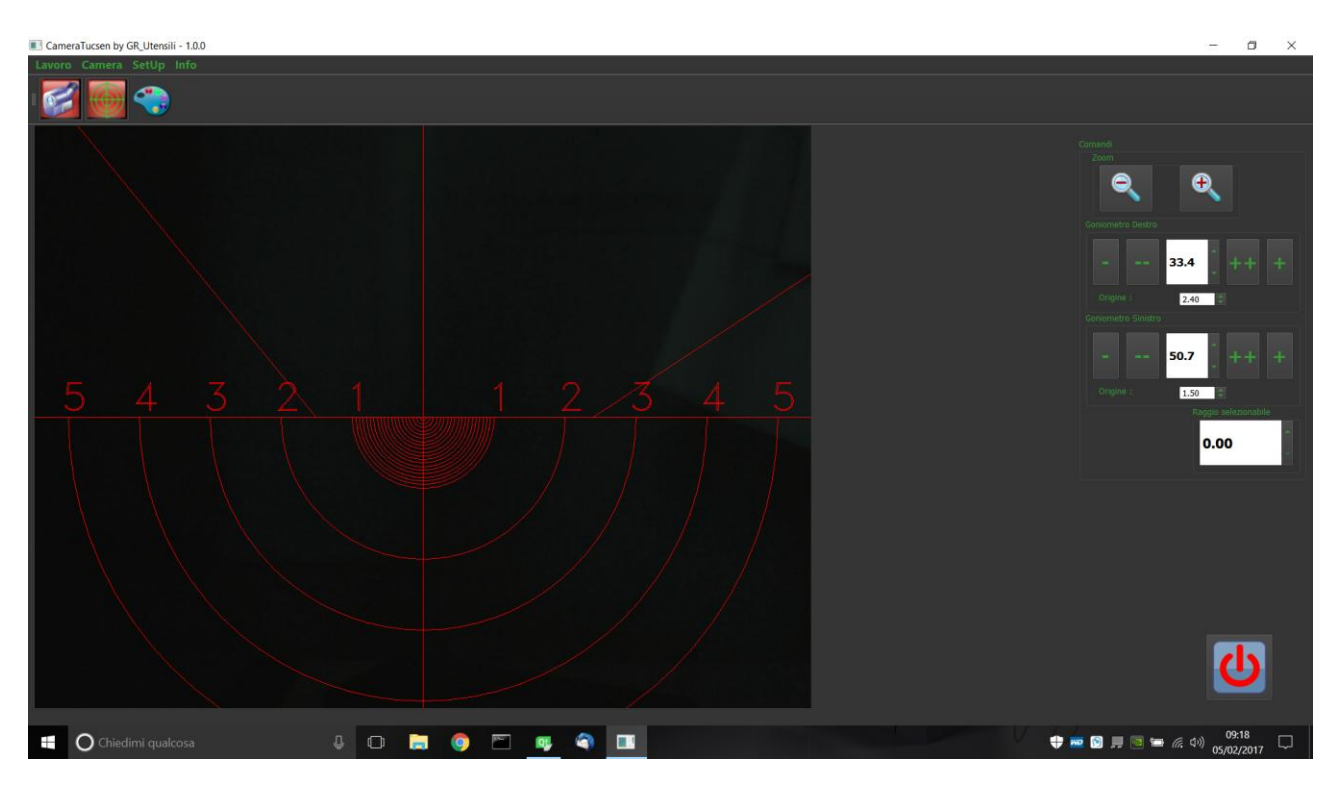

Sono presenti 5 oggetti che si chiamano spin box che servono per controllare, in ordine discendente:

- l'angolo del goniometro di destra (nell'immagine = 33.4)
- lo spostamento dall'origine del goniometro di destra (nell'immagine = 2.4)
- l'angolo del goniometro di sinistra (nell'immagine = 50.7)
- lo spostamento dall'origine del goniometro di destra (nell'immagine = 1.5)
- il raggio impostabile (nell'immagine = 0.00)

Il valore all'interno di ciascuno degli spin box può essere modificato in diversi modi:

- facendo click sulle frecce a fianco si può aumentare o diminuire il valore con un incremento pari a 0.1
- posizionando il mouse sopra uno di essi e ruotando la rotellina si ottiene l'aumento o la diminuzione del valore
- dando il fuoco ad uno di essi è possibile introdurre il valore da tastiera: il valore per la variazione del raggio e dell'origine può essere preciso fino al centesimo e occorre metterlo con il punto e non con la virgola.
- utilizzando il touch screen come il mouse.